**ブラウザのキャッシュとは、**パソコンやスマートフォンが一時的に保持しているホームページのデータのことです。端末はインターネット上でホームページを表示させた際に、 そのデータを一時的に保存(キャッシュ)し、再度同じページへアクセスしたときに保存しているデータを取りに行くことがあります。 キャッシュのクリア方法はご利用の端末、ブラウザによって異なりますので、詳しくはホームページなどで検索してください。

## キャッシュクリア手順

## InternetExplore11 の場合

1. Internet Explore を開きます。

右上の設定より、「インターネットオプション」を選択してください。

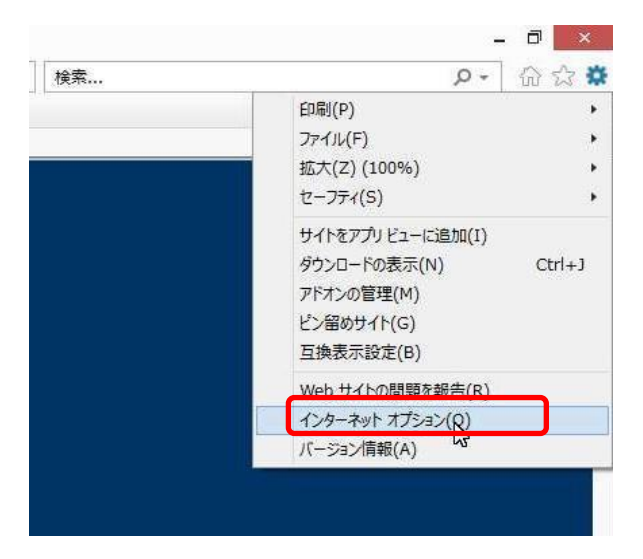

2. 「全般」タブ>閲覧の履歴>「削除」ボタンを押下してください。

|                        | 複数のホームページのタブを作                           | 成するには、それそれ   | 1のアドレスを行で分け |
|------------------------|------------------------------------------|--------------|-------------|
| 48                     |                                          |              | ~           |
|                        |                                          |              |             |
|                        | 現在のページを使用(C)                             | 標準設定(F)      | 新しいタブの使用(U  |
| スタートアップ                | ·                                        |              | start -     |
| ○前回の                   | りヤッションのタブから開始する(B                        | )            |             |
| () ホー/                 | ページから開始する(H)                             | f.)          |             |
| 初                      |                                          |              |             |
| タブの中の                  | ) Web ページの表示方法を設く                        | 定します。        | タブ(T)       |
|                        |                                          |              |             |
| 閲覧の履恩                  |                                          |              |             |
| 一時77~                  | ル、履歴、Cookie、保存された<br>します。                | シパスワード、および い | Web フォームの情  |
| 報を削除                   | きに閲覧の履展を削除する(W)                          |              |             |
| 報を削除                   | A LOUGH DE CLUTHER DE CLUTHER D OV ( 11) |              |             |
| 報を削除                   | CICINES COMMENTE CLESKER & C(11)         | 削除(D)        | 設定(S)       |
| 報を削除<br>□終了B<br>デザイン - | CICIBLARY MADE CISING 2 C(**)            | 削除(D)        | 設定(S)       |
| 報を削除<br>□終了B           | CICINESSENNAME CUSING 3 O(11)            | 削除(D)        | 設定(S)       |

- 3. 以下の3つにチェックを入れ、「削除」ボタンを押下してください。
  - ・お気に入りの Web サイトデータを保持する
  - ・インターネット一時ファイルおよび Web サイトのファイル
  - ・クッキーと Web サイトデータ

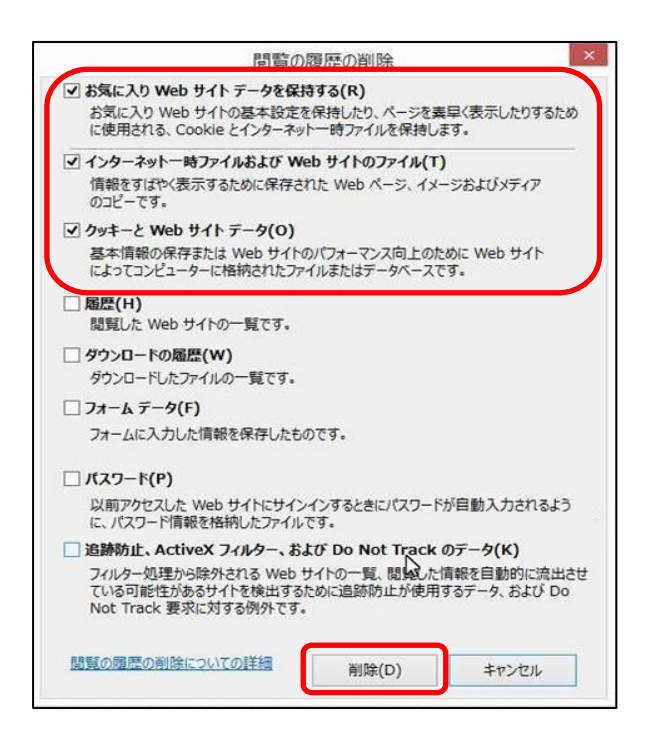

※上記以外を選択してしまうと、

お気に入りや履歴が消えてしまうことがありますのでご注意ください。

3. 「適用」ボタン>「OK」ボタンを押下し、インターネットオプションを閉じてください。

本設定は InternetExplore 再起動後に反映されますので、一度 InternetExplore を閉じてくださ

| 全般<br>ホーム ^                                        | マキュリティ<br>レージ                   | プライバシー               | コンテンツ            | +#*     |                      |         |                  |
|----------------------------------------------------|---------------------------------|----------------------|------------------|---------|----------------------|---------|------------------|
| π−Δ ∧                                              | -9 —                            | Contraction of the   |                  | 132172  | プログラム                | 詳細設定    |                  |
|                                                    | 複数の入力し                          | ホーム ページ<br>ってください(R) | のタブを作用           | təəlciə | . <del>€</del> n€nø) | アドレスを行て | : <del>3</del> け |
|                                                    | 現在                              | モのページを使              | )用(C)            | 標準設     | 定(F) 新               | もいタブの使  | 。<br>明(U         |
| <ul> <li>● ホ</li> <li>タブ -</li> <li>タブの</li> </ul> | ーム ページ<br>中の Web                | から開始する(<br>ページの表示    | H)<br>方法を設定      | します。    |                      | タブ(T)   | 1                |
| 閲覧の別<br>一時]<br>報を削                                 | 配歴<br>ファイル、履<br>川除します。<br>了時に閲覧 | 歴、Cookie、<br>記の履歴を削除 | 保存された/<br>余する(W) | ペスワード、  | および Web              | >フォームの情 | lim              |
| デザイン                                               | 8 <del></del>                   |                      |                  | 削除(     | D)                   | 設定(S)   | )                |
| e e                                                | 8(0)                            | <b>1</b> 18          | (L)              | フォン     | h(N)                 | ユーザー補助  | 力(E)             |

## Google Chrome の場合

1. Google Chrome を開きます。

右上の Chrome ブラウザの設定ボタンをクリックし、「閲覧履歴データを消去する」を

| 選択してくださ                                            | い。                |                                                                              |   | 1                                          |
|----------------------------------------------------|-------------------|------------------------------------------------------------------------------|---|--------------------------------------------|
| □ 倉敷市立図書館                                          | × Chrome (        | クローム)のキャッシュクリン× 🂠 設定 × 🕂                                                     |   | - 0 ×                                      |
| $\leftrightarrow$ $\rightarrow$ C ( $\odot$ Chrome | chrome://settings |                                                                              |   | ☆ 🖲 🗊                                      |
| ☰ 設定                                               |                   | Q、 設定項目を検索                                                                   |   | 新しいタブ(T)                                   |
|                                                    |                   | 使用統計データと障害レポートを Google に自動送信します                                              |   | シークレット ワイントワを開く(I) Ctrl+Shift+N            |
|                                                    |                   | ウェブ サービスを使用してスペル ミスの解決を支援する<br>ユーザーがブラウザに入力した内容を Google に送信し、高度なスペルチェックを行います |   | パピュ(r1)<br>ダウンロード(D) Ctrl+J<br>ブックマーク(B) ▶ |
|                                                    |                   | 間覧トラフィックと一緒に「トラッキング拒否」リクエストを送信する                                             |   | ズーム - 100% + ここ<br>印刷(P) Ctrl+P            |
|                                                    |                   | お支払い方法を保存しているかどうかの確認をサイトに許可する                                                | - | キャスト(C)<br>検索(F) C+rl+F                    |
|                                                    |                   | 予測サービスを使用してページをより迅速に読み込む                                                     | - | その他のツール(L)                                 |
|                                                    |                   | 証明書の管理<br>HTTPS / SSL の証明書と設定を管理します                                          | 2 |                                            |
|                                                    |                   | コンテンツの設定<br>ウェブサイトに使用を許可する情報や、表示してもよいコンテンツを管理します                             | • | 終了(X)                                      |
|                                                    | (3)               | 開覧履歴データを消去する<br>開覧履歴、Cookie、キャッシュなどを削除します                                    | • | I                                          |
|                                                    | 0                 | 言語                                                                           |   |                                            |
|                                                    |                   | 言語日本語                                                                        | ~ |                                            |
|                                                    |                   | 70112-000                                                                    |   | 💽 А 🐸 🖗 🥔 САРБ 🗸                           |
| 🖷 🩋 📄 🔟                                            | 9                 |                                                                              |   | へ 管                                        |

2.「消去する期間」「キャッシュされた画像とファイル」を選び、「データを消去」します。

| 🗋 倉敷市立図書館 🛛 🗙 🊺 Chrom                                        | e (7D-仏) のキャッシュクリ:× 🔹 設定 × +                                                    | - 🛛 ×                        |
|--------------------------------------------------------------|---------------------------------------------------------------------------------|------------------------------|
| $\leftrightarrow$ $\rightarrow$ C ( Chrome chrome://settings | (clearBrowserData                                                               | ☆ <b>0</b> :                 |
| ☰ 設定                                                         |                                                                                 |                              |
|                                                              | 使用統計データと障害レポートを Google に目動送信します                                                 | •                            |
|                                                              | ウェブサー<br>国覧周歴データを消去する<br>ユーザーガ 基本 詳細設定                                          |                              |
|                                                              | 職覧トラフ<br>期間 違去 24 時間                                                            |                              |
|                                                              | 数支払い7                                                                           |                              |
| (4                                                           | ロー Cookie と他のサイトデータ<br>ほとんどのサイトゲータ<br>ほとんどのサイトからログアウトします。<br>ビー                 |                              |
|                                                              | キャッシュネオに最高とファイル<br>一般大で13-70株を解放します。サイトによっては、次回アクセスする際に<br>読み込みに時間がかかる可能性があります。 |                              |
|                                                              |                                                                                 |                              |
|                                                              | === +₩>₩L9€#£                                                                   |                              |
|                                                              |                                                                                 |                              |
| # 🤅 🚍 🕺 🧿                                                    |                                                                                 | へ 智 伊 小) 16:41<br>2019/03/21 |

※上記以外を選択してしまうと、お気に入りや履歴が消えてしまうことがありますのでご注意ください。

※ご利用の端末、ブラウザによって手順や文言が異なる場合があります。